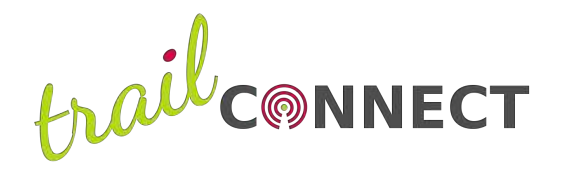

Trace de Trail, partenaire de votre évènement, met à disposition des coureurs un module spécial pour la course au sein de l'application smartphone Trail Connect.

Grâce à ce module, vous pourrez bénéficier <u>gratuitement</u> des services suivants :

# NOTICE D'UTILISATION DU MODULE COMPETITION DANS TRAILCONNECT®

- Embarquer les parcours dans votre smartphone pour vous localiser à tout moment, y compris en l'absence de réseau téléphonique ;
- Participer au suivi live pour permettre à vos proches de vous suivre pendant la course.
- Accéder au module urgence pour contacter rapidement l'organisation et communiquer votre position en cas de problème

# **COMMENT BENEFICIER DE CES FONCTIONNALITES ?**

## Accédez à votre course - configurez l'application

Depuis l'écran d'accueil de Trail Connect, sélectionnez directement votre événement ou recherchez le en sélectionnant la tuile *Compétitions*.

Les tuiles Suivi live et Suivre un trailer sont réservées aux abonnés.

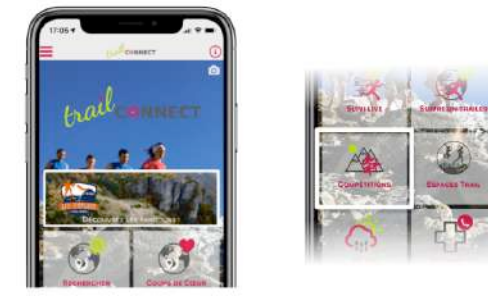

Téléchargez votre parcours et les cartes associées afin de pouvoir vous situer sur la carte même en l'absence de réseau

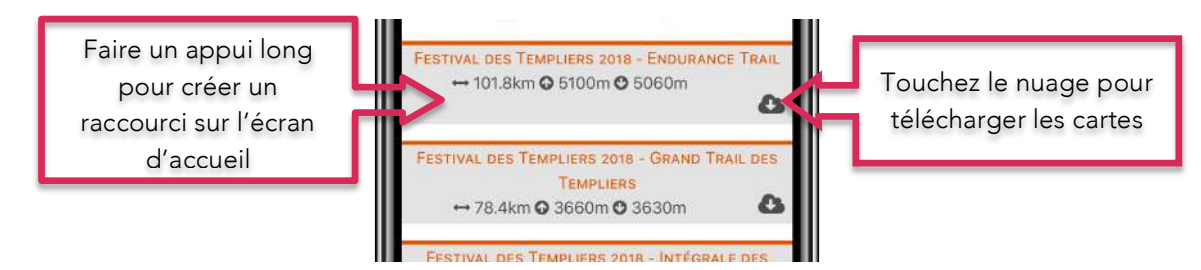

#### Inscrivez vous sur la course

Après avoir repéré votre course, inscrivez-vous en saisissant vos informations. Vous pourrez les modifier plus tard et vous désinscrire si nécessaire.

Choisissez une fréquence d'envoi de votre position adaptée à votre temps de course et à la capacité de la batterie de votre smartphone. Prévoyez une batterie externe si nécessaire.

**ATTENTION !** Vous devez autoriser l'application à utiliser le GPS de votre smartphone.

0 (1) CONNECT informations CARTE PROFIL DETAILS URGENC actualisation : 05/06/2018 17:39 Inscrivez-vous sur la course Complétez vos informations Numéro de dos Choisissez la ent (distance à vol Fréquence d'enregistre fréquence d'envoi de d'oiseau en m) votre position 100 500 2000 5000 et activez ou pas le Suivi audio suivi audio Enregistre

Modifiez vos

Pensez à enregistrer ! réseau

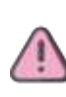

### LE JOUR DE LA COURSE

# Se localiser sur la carte et le profil

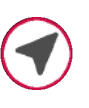

Depuis l'onglet carte ou l'onglet profil, utilisez ce bouton pour activer la géolocalisation. Pensez à désactiver l'outil lorsque vous vous êtes localisé afin d'économiser votre batterie.

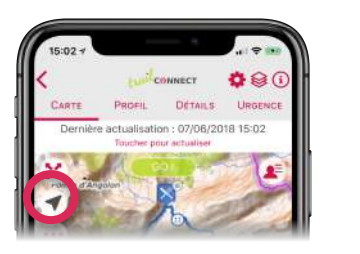

0

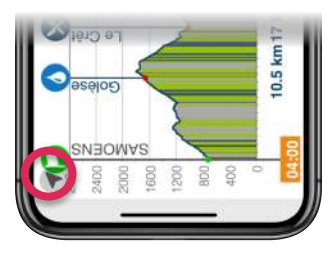

# Utiliser le suivi live

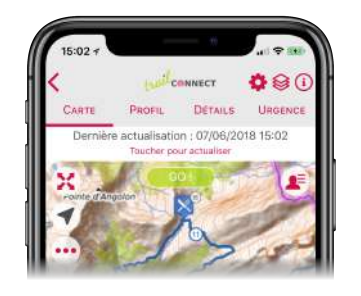

Cliquer sur GO ! pour utiliser le suivi live, Trail Connect doit être **autorisée à toujours utiliser le GPS** même lorsque l'application est en arrière plan

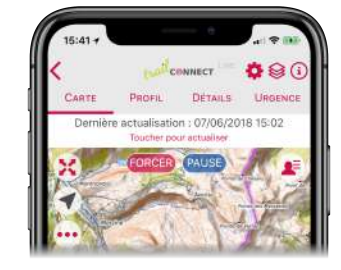

Utilisez le bouton FORCER pour déclencher le relevé d'une position sans tenir compte de la fréquence d'enregistrement.

Une fois envoyée, si vous disposez de réseau,

Lorsqu'une position est relevée elle apparaît ainsi sur la carte : elle apparaîtra ainsi : 📀

# Utiliser le module urgence

En cas de problème pendant la course, ce module vous permet de contacter l'organisation. Deux possibilités :

- L'appel téléphonique : le numéro enregistré est celui du PC course. Vous pourrez alors communiquer votre position GPS qui s'affiche sur votre écran
- L'envoi d'un sms : ce sms contiendra vos infos coureurs ainsi qu'un lien pour vous localiser.

**Attention !** En cas d'envoi de sms, vous devez recevoir un accusé réception de l'organisation qui confirmera la lecture de votre message.

**En cas d'urgence,** nous vous conseillons de privilégier l'appel téléphonique, complété par un sms pour permettre à l'organisation de vous localiser rapidement.

Ce module urgence ne se substitue pas aux moyens de secours mis en place par l'organisation mais offre une possibilité supplémentaire de vous localiser rapidement en cas de besoin.

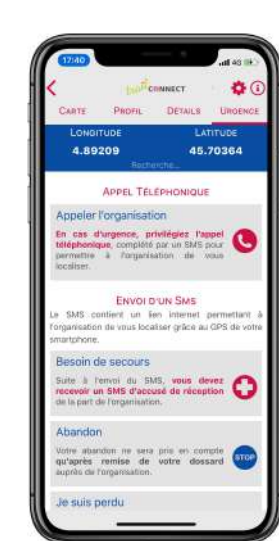

#### **BON A SAVOIR** !

Compatibilité smartphones : iOS (version 9 ou suivantes) ou Android (version 5 Lollipop ou suivantes)

**Batterie et autonomie du téléphone :** Les fonctions de localisation GPS et de suivi live sollicitent la batterie. Afin d'économiser cette dernière, trois recommandations : Coupez les données cellulaires des autres applications ; Jouez sur la fréquence d'envoi de vos positions ; emmenez une batterie externe pour recharger votre smartphone en cas de besoin !

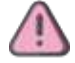

Téléphones Android : pour utiliser ce module, NE PAS ACTIVER LE MODULE ECONOMIE D'ENERGIE !